| سمه تعالى |
|-----------|
|-----------|

راهنمای ثبت نام و ارسال مقاله در سایت دومین همایش ملی پسته ایران

برای ثبت نام در سایت روی دکمه ثبت نام در بخش **ورود/ عضویت** کلیک کنید :

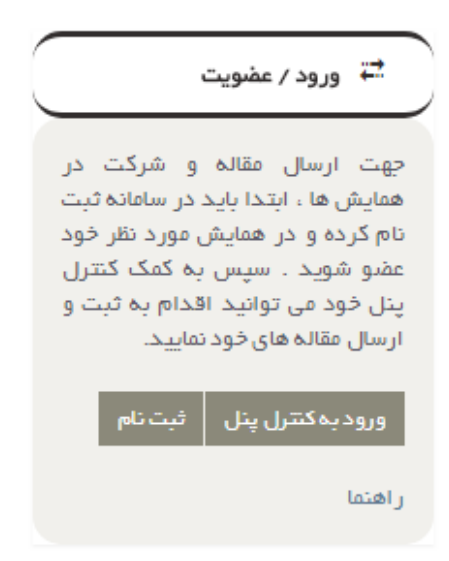

در این مرحله اطلاعات خواسته شده را بصورت کامل و دقیق پرکنید .تمامی اطلاعات شما در مراحل بعد از جمله پرداخت هزینه و بخش های مقاله مورد استفاده خواهد بود.لطفا دقت لازم را به عمل آورید.

|                           | رشته تحصيلى           |   |          | Gal               |
|---------------------------|-----------------------|---|----------|-------------------|
|                           | گرایش رشته            |   |          | نام خانوادگی      |
|                           | تلفن ثابت             |   |          | تام کاربری        |
|                           | تلقن همراه            |   |          | رمز عبور          |
|                           | آدرس                  |   |          | تكرار رمز عبور    |
| ►                         | ]                     |   |          | ايميل             |
|                           | كدپستى                |   |          | گذمل <u>ی</u>     |
|                           | لطفا کد را وارد کنید. | • | قربى     | مرتبه علمى        |
| 28H8R                     |                       |   |          | دانشگاه محل تحمیل |
| 1999 (1997) - <b>1</b> 99 |                       | • | کارشناسی | وضعيت تحميلى      |

۲

سپس روی دکمه **ایجاد کاربر** کلیک کنید و منتظر بمانید تا عملیات ثبت نام به طور کامل انجام گردد. در صورتی که با پیغام حساب کاربری با موفقیت انجام شد مواجه شدید دکمه ادامه را کلیک کنید.

در مرحله بعد پنل کاربری خورد را بصورت زیر مشاهده خواهید نمود :

| sajjad <u>ıııı</u>                  |                                            |                                          |                                                   |                                   | یریت پژوهشگر                      | ىفحە مد                 |
|-------------------------------------|--------------------------------------------|------------------------------------------|---------------------------------------------------|-----------------------------------|-----------------------------------|-------------------------|
| T                                   | پژو <b>م</b> شگر                           |                                          |                                                   | همایش های من                      | to da úilea                       | 1                       |
| د را شامل ثبت مقاله ، ارسال مقاله ، | ین صفحہ می توانید عملیات ہای مور د نظر خود | بت نام کرده اید را مشاهده می کنید . در ا | در زیر لیست همایش هایی که در آنها ث<br>انجام دهید | پژوهشگر گرامی د<br>پرداخت هزینه و | عفیویت(ثبت نام ) در همایش<br>جدید | روفایل<br>کے<br>ہ ہمایش |
|                                     |                                            |                                          |                                                   | همایش های من                      |                                   | •                       |

برای عضویت در همایش مورد نظر بر روی دکمه **عضویت در همایش جدید** کلیک کنید :

در این مرحله لیست همایش های درحال ثبت نام نمایش داده خواهد شد. همایش مورد نظر خورد را پیدا کنید و بر روی دکمه عضویت در همایش جدید کلیک کنید. در منوی باز شده اطمینان حاصل نمایید که همایش مورد نظر درست انتخاب شده است و سپس بر روی تایید کلیک کنید.

در این بخش ثبت کنندگان همایش در سه گروه طبقه بندی شده اند:

الف ) دانشجويان

ب ) اعضای انجمن ها

ج ) ساير پژوهشگران

با توجه به متفاوت بودن هزینه های هر قسمت ، قسمت مربوطه را انتخاب نمایید و بر روی دکمه ثبت نام کلیک کرده و منتظر بمانید تا عملیات ثبت نام انجام گردد.

بعد از اتمام ثبت نام ،همایش مورد نظر در پنل کاربری شما اضافه و نمایش داده خواهد شد.

برای مثال :

|              |                      |         |                 | يران         | ملی پستہ ا | دومین همایش |
|--------------|----------------------|---------|-----------------|--------------|------------|-------------|
| همایش آنلاین | وير ايش نوع فبت نامى | مستندات | گزینه های جانبی | پرداخت هزینه | ثبت مقاله  | مقالات من   |
|              |                      |         |                 | ، همایش      | و ب سایت   | حذف همايش   |

برای ثبت مقاله در همایش مورد نظر بر روی **ثبت مقاله** کلیک کنید :

| • • • • •                                                                                    | رسون سجد بهرن 🔄 دید                                                                                                    |                                                                                        | <b>1</b> -1        |
|----------------------------------------------------------------------------------------------|----------------------------------------------------------------------------------------------------|----------------------------------------------------------------------------------------|--------------------|
|                                                                                              |                                                                                                    | ثبت مقاله                                                                              | پیام های<br>سیستمی |
| ِ اسامی معرفی شده استفاده شود.<br>_                                                          | نک تویسندگان مقاله، همه تویسندگان را به ترتیب اولویت ثبت نمایید تا هنگام دریافت گواهی پذیرش از<br>ر کنید: به طور مثال حکتر رضا نیک نژاد                                                                        | لطفا پس از ثبت عنوان مقاله، با کلیک روی لی<br>لازم است عنوان نویسنده را به طور گامل ذک |                    |
|                                                                                              |                                                                                                    | عنوان مقاله                                                                            |                    |
|                                                                                              | لطفا محور اصلی مرتبط با مقاله را انتخاب نمایید.                                                                                                    | محور امبلی                                                                             |                    |
|                                                                                              | لطفا محور فرعى مرتبط با مقاله را انتخاب نماييد                                                                                                    | محور فرعی                                                                              |                    |
|                                                                                              |                                                                                                    |                                                                                        |                    |
| در متن چکیده محدودیت دارد هم                                                                 | پژوهشگر گرامی به دلیل مسائل امنیتی استفاده از برخی از کاراکترها مانند ' < ><br>چنین تعداد کلمات چکیده حداکتر ه ۳۰ گلمه می باشد                                                                                 | چکیدہ مقالہ                                                                            |                    |
| در متن چکیده محدودیت دارد هم<br>File • Edit • Insert •                                       | پژوهشگر گرامی به دلیل مسائل امنیتی استفاده از برخی از کاراکترها مانند * < ><br>چنین تعداد گلمات چکیده حداکتر ۵ ۳۰ کلمه می باشد<br>View <b>v</b> Format <b>v</b> Table <b>v</b> Tools <b>v</b>                  | چکیدہ مقالہ                                                                            |                    |
| در متن چکیده محدودیت دارد هم<br>File • Edit • Insert •<br>• Formats • E                      | یژوهشگر گرامی به دلیل مسائل امنیتی استفاده از برخی از کاراکترها مانند ' < ><br>چنین تعداد گلمات چکیده حداکتر ه ۳۰ گلمه می باشد<br>View خ Format خ Table خ Tools خ<br>نوی خ ا خ ا ج ا ج ا ج ا ج ا ج ا ج ا       | چکیدہ مقالہ                                                                            |                    |
| در عن چکیده محودیت دارد هم<br>File • Edit • Insert •<br>Formats • E                          | یژوهشگر گرامی به دلیل مسائل امنیتی استفاده از برخی از کاراکترها مانند * < ><br>چنین تعداد کلمات چکیده حداکتر ه ۳۰ کلمه می باشد<br>View + Format + Table + Tools +<br>آ ا ا ا ا ا ا ا ا ا ا ا ا ا ا ا ا ا ا ا   | چکیدہ مقالہ                                                                            |                    |
| در متن چکیده محدودیت دارد هم<br>File • Edit • Insert •<br>Formats • E<br>& @ EB <u>A</u> • A | یژوهشگر گرامی به دلیل مسائل امنیتی استفاده از برخی از کاراکترها مانند * < ><br>چنین تعداد کلمات چکیده حداکتر ه ۳۰ کلمه می باشد<br>View • Format • Table • Tools •<br>آی ای ای ای ای ای ای ای ای ای ای ای ای ای | چکیدہ مقالہ                                                                            |                    |

در این مرحله ابتدا عنوان مقاله را وارد کرده و سپس محور اصلی مرتبط با مقاله و محور فرعی مرتبط را انتخاب و سپس چکیده ای از مقاله ی خود را حداکثر در 300 کاراکتر بنویسید و در بخش معرفی نویسندگان مقاله ،اسامی نویسندگان را به ترتیب اولویت وارد کنید (برای ثبت گواهی نیاز خواهد بود )

در نهایت بر روی دکمه ثبت مقاله کلیک کنید.

در این مرحله مقاله ثبت شده به پنل کاربری شما مانند تصویر زیر اضافه خواهد شد :

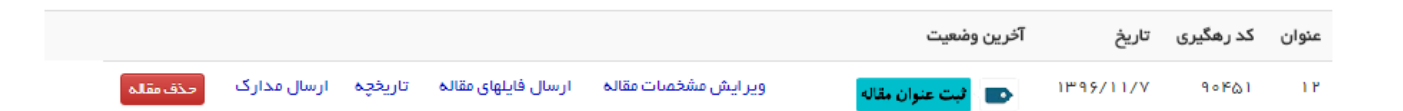

برای ارسال مقاله بر روی لینک ارسال فایل های مقاله کلیک کرده و فایل های خود را به دو صورت فایل pdf. و فایل docx. آپلود کنید.

در این مرحله باید **چهار** فایل که دو فایل مربوط به فایل چکیده با دو فرمت فوق و دو فایل دیگر مربوط به اصل مقاله با دو فرمت فوق میباشد را آپلود نمایید.

## پرداخت هزينه

برای پرداخت هزینه ،در پنل کاربری خود همایش مورد نظر را یافته و بر روی دکمه پرداخت هزینه کلیک کنید . سپس در فرم باز شده پس از بررسی نوع ثبت نامی و مبلغ همایش ، یکی از درگاه های پرداخت را انتخاب و بر روی پرداخت هزینه کلیک کنید.

و درنهایت بر روی چاپ فاکتور کلیک نمایید.